## MyPGS Help Guide View Course & Section Details

1. Log into ClassLink and click on the MyPGS Osceola Icon.

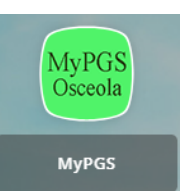

2. Click on the "Professional Development".

3. Click on the title of the course.

|     |                                                               | -           |             |                           |            |          |                  |
|-----|---------------------------------------------------------------|-------------|-------------|---------------------------|------------|----------|------------------|
| Hom | Professional Development                                      | External PD | Help Guides | Orientation Participation | PD Plans   | My Staff | Administration O |
| _   |                                                               |             |             |                           |            |          |                  |
|     | My Courses                                                    |             |             |                           |            |          |                  |
|     | <ul> <li>My Learning Op</li> </ul>                            |             |             |                           | View All 📎 |          |                  |
|     | Test Course<br>Section: 119952   Tes<br>Location: Online/Canv |             | B           |                           |            |          |                  |
|     | My Transcript Learn                                           |             |             |                           |            |          |                  |

You are taken to the Course Details.

4. Click on "Section Details" to My Learning Opportunity with lastructors and more specific details.

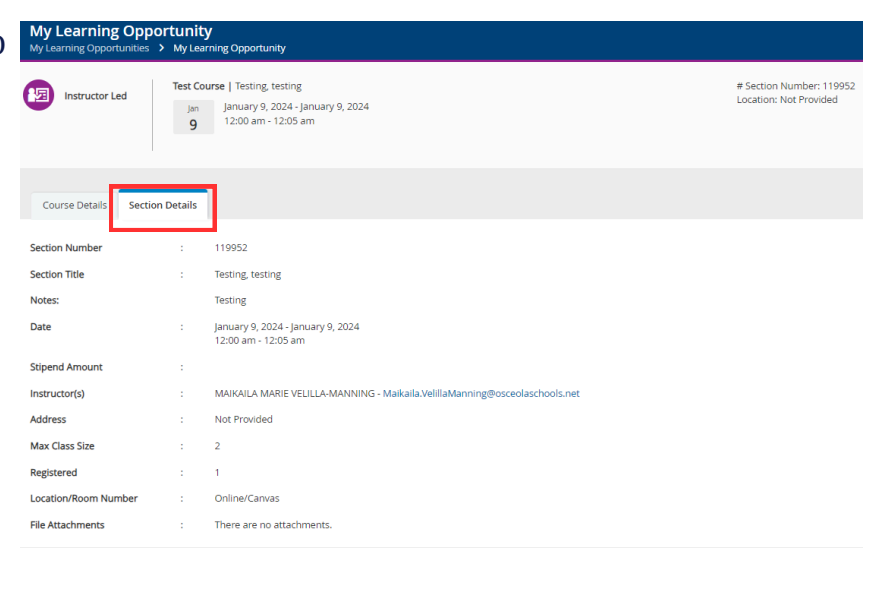